1. Read the information carefully on RES Homepage under "Late Course Add/Drop on CUSIS". Logon CUSIS and select "Applications".

|                               | ✓ Student H              | lomepage                      |                               |
|-------------------------------|--------------------------|-------------------------------|-------------------------------|
| Profile                       | Applications             | Manage Classes                | Academic Records              |
| ♣                             |                          |                               | <u> </u>                      |
| 11551                         | Financial Account        | Scholarshin and Financial Aid | Non-local Learning Activities |
| Academic Progress             |                          |                               |                               |
|                               | <b></b>                  |                               | <b>\$</b> 3                   |
| Exam Timetable for UG Courses | Thesis Assessment for PG | New Student Registration      | Back to MyCUHK                |
|                               |                          |                               | MyCUHK                        |
|                               |                          |                               |                               |

2. Select "Late Course Add/Drop (UG)" under "UG Applications" on the menu.

| Academic R<br>Applications | elated             |   | ^ |
|----------------------------|--------------------|---|---|
| rogram-Re                  | lated Change       |   |   |
| Fransfer Cre               | dit / Exemption    |   |   |
| UG Applicatio              | ns                 | ~ | ŝ |
| Exempt Univ                | ersity Chi. Course | s |   |
| Exempt ELT                 | J1001              |   |   |
| Declare Majo               | r (UG)             |   |   |
| Science Majo               | or Registration    |   |   |
| Exceeding C                | ourse Load (UG)    |   |   |

3. Read "Notes for Applicants" before clicking "Submit New Application".

# 

Application for Late Course Add/Drop

Submit Application / View Application Status

#### Notes for Applicants

- Before input, please read carefully the "Information on Late Course Add/Drop on CUSIS" posted on RES homepage. This System is NOT applicable to:
  - postgraduate students
  - students of International Asian Studies Programme (IASP)
  - late add/drop of postgraduate courses of level 5000 or above
- For late add, please also input the Related Class (if any) of the course (e.g. tutorial, lab, etc.) if the Related Class is a mandatory component. Otherwise, the application cannot be submitted. Students cannot submit more than 3 late add applications at any time.
- 3. Please state the special reason(s) for late course add/drop. Supporting document(s) (e.g. medical certificate) pertaining to the reason(s) given on the application form should be uploaded whenever necessary. For late DROP, the application should be accompanied by supporting document as deemed necessary by the course teacher/ relevant office/ Faculty.
- 4. After clicking "Submit", students MUST re-confirm the application details to complete the application on CUSIS. An acknowledgement email will be sent to students' campus email account after each successful submission. If students do not receive the email within ONE day after their submission, please login the system to check the submission records or contact RES.
- 5. Applications may be "pushed back" to students by course teachers due to various reasons. If students still wish to continue with these applications, they should follow the advice of the course teachers and take appropriate action(s), and then re-submit the application under CUSIS as early as possible. NO RE-SUBMISSION of "pushed back" applications WILL BE ALLOWED AFTER THE END OF APPLICATION PERIOD of the relevant term.
- 6. Once submitted, the application CANNOT be cancelled.
- Students should check the application results on CUSIS by clicking on "Check Application Status". No separate e-mail will be issued. Students should also check whether the course enrolment records under CUSIS is updated if approval is given.
- Students who committed academic dishonesty may still be disciplined in accordance with related procedures even if they are approved to late drop the course.

For enquiries, please contact Registration and Examinations Section (RES) (ugadmin@cuhk.edu.hk)

September 2024

SUBMIT NEW APPLICATION

CHECK APPLICATION STATUS

4. Select "Drop Course" or "Add Course". Input relevant information and provide supporting document. For late DROP, the application should be accompanied by supporting document pertaining to their reasons as deemed necessary by the course teacher/relevant office/Faculty concerned.

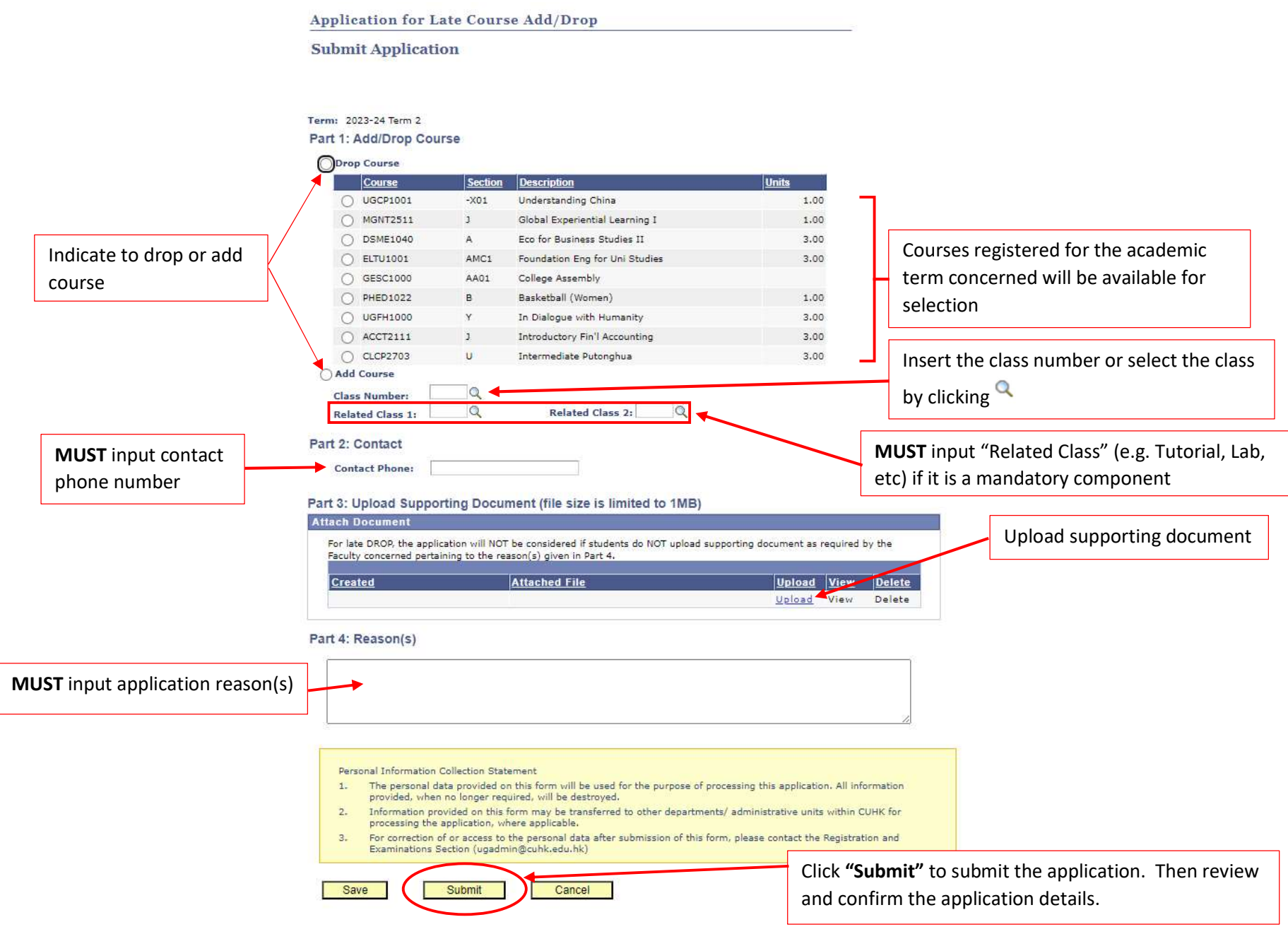

Application for Late Course Add/Drop

## **Confirm Application Details**

Please click 'OK'. If the following information is correct.

| Application Num<br>Application Statu                           | ber: 0<br>is: S                     | 000014373<br>aved                                                 |                         |                                                             |                          |                                   |                             |
|----------------------------------------------------------------|-------------------------------------|-------------------------------------------------------------------|-------------------------|-------------------------------------------------------------|--------------------------|-----------------------------------|-----------------------------|
| Term:<br>Action:                                               | 2<br>Li                             | 023-24 Term 2<br>ate Drop                                         |                         |                                                             |                          |                                   |                             |
| Course                                                         | Section                             | Course Descrip                                                    | tion                    |                                                             | <u>Units</u>             | Related 1                         | Related 2                   |
| UGFH1000                                                       | Y                                   | In Dialogue with                                                  | Humani                  | ty                                                          | 3.0                      | 00                                |                             |
| I broke my left le<br>individual report<br>certificate is atta | g and wa<br>s. Please<br>ched for y | s hospitalized for 3 w<br>allow me to drop the<br>your reference. | veeks. Th<br>e course t | erefore I could not meet t<br>his term and I will take it i | he deadlir<br>in a subse | nes for submitti<br>quent term. M | ng 2 major<br>y medical     |
|                                                                | ОК                                  | CANCEL                                                            |                         | MUST click <b>"OK"</b><br>Otherwise, the a                  | to con<br>pplicati       | firm the ap<br>ion will not       | plication.<br>be processed. |

5. Student will receive email notification after the submission of application for late course add/drop.

### Late Course Add/Drop Application (Application Number: 0000014373)

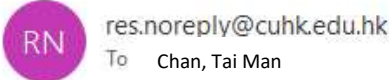

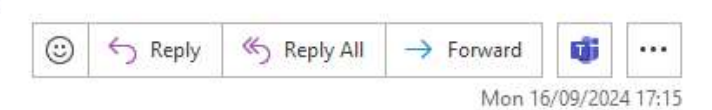

Your application for Late Course Add/Drop has been received on 16-09-2024. Details are listed below.

Application result will be shown on CUSIS after approval / disapproval is given by relevant approval authority (please select "Check Application Status" under "Application for Late Course Add/Drop"). No separate e-mail will be issued. Please also check if the course enrolment records under CUSIS is updated if approval is given.

Application Number: 0000014373 Application Status: In Progress Term: 2023-24 Term 2 Action: Late Drop

| Course   | Section | Description               | Units | Related<br>Class 1 | Related<br>Class 2 |
|----------|---------|---------------------------|-------|--------------------|--------------------|
| UGFH1000 | Y       | In Dialogue with Humanity | 3.0   |                    |                    |

**Reason(s):** I broke my left leg and was hospitalized for 3 weeks. Therefore I could not meet the deadlines for submitting 2 major individual reports. Please allow me to drop the course this term and I will add it in a subsequent term. My medical certificate is attached for your reference.

If there are further questions, please email to ugadmin@cuhk.edu.hk.

Regards, Registration and Examinations Section The Chinese University of Hong Kong

\*\*\*\*\*\*

RES NO Reply is ONLY for sending e-mails (including any attachments) to intended recipients of CUHK. Please do NOT reply or send e-mail enquiries to this mailbox. Please contact Registration and Examinations Section (RES) at 3943 9868 or send e-mail to ugadmin@cuhk.edu.hk.

This e-mail (including any attachments) may contain confidential information of/for the intended recipient(s). It may also be legally privileged. If you are not the intended recipient, you should not copy, forward, disclose or use any part of it. If you have received this message in error, please delete it and all copies from your system and notify the sender immediately. Internet communications cannot be guaranteed to be timely, secure, error or virus-free. The sender does not accept liability for any errors or omissions.

6. Check application status

#### CUSIS Chinese University Student Information System

Application for Late Course Add/Drop

#### Submit Application / View Application Status

#### Notes for Applicants

- Before input, please read carefully the "Information on Late Course Add/Drop on CUSIS" posted on RES homepage. This System is NOT applicable to:
  - postgraduate students
  - students of International Asian Studies Programme (IASP)
  - late add/drop of postgraduate courses of level 5000 or above
- For late add, please also input the Related Class (if any) of the course (e.g. tutorial, lab, etc.) if the Related Class is a mandatory component. Otherwise, the application cannot be submitted. Students cannot submit more than 3 late add applications at any time.
- 3. Please state the special reason(s) for late course add/drop. Supporting document(s) (e.g. medical certificate) pertaining to the reason(s) given on the application form should be uploaded whenever necessary. For late DROP, the application should be accompanied by supporting document as deemed necessary by the course teacher/ relevant office/ Faculty.
- 4. After clicking "Submit", students MUST re-confirm the application details to complete the application on CUSIS. An acknowledgement email will be sent to students' campus email account after each successful submission. If students do not receive the email within ONE day after their submission, please login the system to check the submission records or contact RES.
- 5. Applications may be "pushed back" to students by course teachers due to various reasons. If students still wish to continue with these applications, they should follow the advice of the course teachers and take appropriate action(s), and then re-submit the application under CUSIS as early as possible. NO RE-SUBMISSION of "pushed back" applications WILL BE ALLOWED AFTER THE END OF APPLICATION PERIOD of the relevant term.
- 6. Once submitted, the application CANNOT be cancelled.
- Students should check the application results on CUSIS by clicking on "Check Application Status". No separate e-mail will be issued. Students should also check whether the course enrolment records under CUSIS is updated if approval is given.
- Students who committed academic dishonesty may still be disciplined in accordance with related procedures even if they are approved to late drop the course.

For enquiries, please contact Registration and Examinations Section (RES) (ugadmin@cuhk.edu.hk)

September 2024

SUBMIT NEW APPLICATION

CHECK APPLICATION STATUS

7. Application status "*In Progress*", "*Approved*", "*Not Approved*" or "*Pushed Back*" will be shown. For application "Approved", check whether the course enrolment records under CUSIS are updated accordingly. No separate e-mail confirmation will be issued.

Application for Late Course Add/Drop

**Application Status** 

| Application For       | m Status           | -                            |          | 22      |                              |       |           |                    |
|-----------------------|--------------------|------------------------------|----------|---------|------------------------------|-------|-----------|--------------------|
| Application<br>Number | Submission<br>Date | Term                         | Course   | Section | Course Description           | Units | Action    | Application Status |
| 0000014373            | 16/09/2024         | 2023-24 Term 2               | UGFH1000 | Y       | In Dialogue with Humanity    | 3.00  | Late Drop | In Progress        |
| 0000014372            | 13/09/2024         | 2023-2 <mark>4 Term 2</mark> | PHYS1712 | AL01    | Physics Laboratory I         | 1.00  | Late Add  | In Progress        |
| 0000014371            | 06/09/2024         | 2023-24 Term 2               | UGCP1001 | -X01    | Understanding China          | 1.00  | Late Drop | In Progress        |
| 0000014369            | 06/09/2024         | 2023-24 Term 2               | PHYS3051 | 2       | Methods in Theoretical Phy I | 3.00  | Late Add  | Approved           |
| 0000014368            | 02/09/2024         | 2023-24 Term 2               | SPAN2000 | BC01    | Spanish II                   | 3.00  | Late Add  | In Progress        |

Check 'View My Classes' under CUSIS to see whether course enrolment records have been updated accordingly.

Back

8. Applications may be "pushed back" to students by course teachers due to various reasons. Students concerned will receive notification email. If the students still wish to continue with these applications, they should follow the advice of the course teachers and take appropriate action(s), and then resubmit the application under CUSIS as early as possible.

## Late Course Add/Drop Application "Pushed Back" (Application Number: 0000014372)

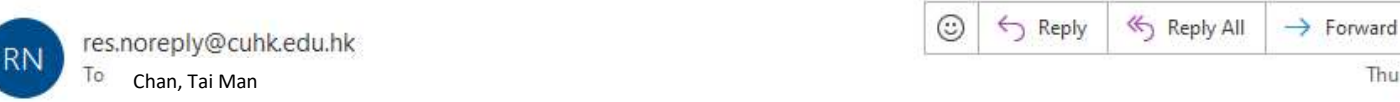

Your application for Late Course Add/Drop has been pushed back to you by the course teacher on 12-09-2024. Details are listed below.

Application Number: 0000014372 Application Status: Pushed back by Instructor Term: 2023-24 Term 2 Action: Late Add

| Course   | Section | Description          | Units | Related<br>Class 1 | Related<br>Class 2 |
|----------|---------|----------------------|-------|--------------------|--------------------|
| PHYS1712 | AL01    | Physics Laboratory I | 1.0   |                    |                    |

Reason(s) for pushing back: Adequate reason has to be provided. Supporting document should also be uploaded.

Read the reason(s) provided by course teacher carefully and seek advice for taking appropriate action(s)

Thu 12/09/2024 23:32

If you still wish to continue with this application, please follow the advice of course teacher and take appropriate action(s), and then re-submit the application under CUSIS as early as possible. No re-submission of "pushed back" application will be allowed after the end of application period of the relevant term.

Regards, Registration and Examinations Section The Chinese University of Hong Kong

\*\*\*\*\*\*

RES NO Reply is ONLY for sending e-mails (including any attachments) to intended recipients of CUHK. Please do NOT reply or send e-mail enquiries to this mailbox. Please contact Registration and Examinations Section (RES) at 3943 9888 or send e-mail to <u>uqadmin@cuhk.edu.hk</u>.

This e-mail (including any attachments) may contain confidential information of/for the intended recipient(s). It may also be legally privileged. If you are not the intended recipient, you should not copy, forward, disclose or use any part of it. If you have received this message in error, please delete it and all copies from your system and notify the sender immediately. Internet communications cannot be guaranteed to be timely, secure, error or virus-free. The sender does not accept liability for any errors or omissions.

| Part 1: Add/Drop C                                                                                                    | OUISA                                                                                                    |                                                                                                    |                                                                         |                              |   |                                                                                                    |
|----------------------------------------------------------------------------------------------------|----------------------------------------------------------------------------------------------------|----------------------------------------------------------------------------------------------------|-------------------------------------------------------------------------|------------------------------|---|----------------------------------------------------------------------------------------------------|
| Dres Course                                                                                                    | ourse                                                                                                    |                                                                                                    |                                                                         |                              |   |                                                                                                    |
| Course                                                                                                    | Section                                                                                                    | Description                                                                                                    | Units                                                                   |                              |   |                                                                                                    |
| UGCP1001                                                                                                    | -X01                                                                                                    | Understanding China                                                                                                    | 1.00                                                                    |                              |   |                                                                                                    |
| O MGNT2511                                                                                                    | 1                                                                                                    | Global Experiential Learning I                                                                                                    | 1.00                                                                    |                              |   |                                                                                                    |
| O DSME1040                                                                                                    | A                                                                                                    | Eco for Business Studies II                                                                                                    | 3.00                                                                    |                              |   |                                                                                                    |
| O ELTU1001                                                                                                    | AMC1                                                                                                    | Foundation Eng for Uni Studies                                                                                                    | 3.00                                                                    |                              |   |                                                                                                    |
| O GESC1000                                                                                                    | AA01                                                                                                    | College Assembly                                                                                                    |                                                                         |                              |   |                                                                                                    |
| O PHED1022                                                                                                    | в                                                                                                    | Basketball (Women)                                                                                                    | 1.00                                                                    |                              |   |                                                                                                    |
| UGFH1000                                                                                                    | Y                                                                                                    | In Dialogue with Humanity                                                                                                    | 3.00                                                                    |                              |   |                                                                                                    |
| ACCT2111                                                                                                    | J                                                                                                    | Introductory Fin'l Accounting                                                                                                    | 3.00                                                                    |                              |   |                                                                                                    |
| O CLCP2703                                                                                                    | U                                                                                                    | Intermediate Putonghua                                                                                                    | 3.00                                                                    |                              |   |                                                                                                    |
| Add Course                                                                                                    |                                                                                                    |                                                                                                    |                                                                         |                              |   |                                                                                                    |
| Class Number:                                                                                                    | 7947 PHY                                                                                                    | S1712AL01 Physics Laboratory I                                                                                                    |                                                                         |                              |   |                                                                                                    |
| Related Class 1:                                                                                                    |                                                                                                    | Related Class 2:                                                                                                    |                                                                         |                              |   |                                                                                                    |
|                                                                                                    |                                                                                                    |                                                                                                    |                                                                         |                              |   |                                                                                                    |
| Part 2: Contact                                                                                                    |                                                                                                    |                                                                                                    |                                                                         |                              |   |                                                                                                    |
| Contact Phone:                                                                                                    | 111111111                                                                                                    |                                                                                                    |                                                                         |                              |   |                                                                                                    |
|                                                                                                    |                                                                                                    |                                                                                                    |                                                                         |                              |   |                                                                                                    |
| Part 3: Upload Sup                                                                                                    | porting Docun                                                                                                    | nent (file size is limited to 1MB)                                                                                                    |                                                                         |                              | _ |                                                                                                    |
| Part 3: Upload Sup<br>Attach Document                                                                                                    | porting Docun                                                                                                    | nent (file size is limited to 1MB)                                                                                                    |                                                                         |                              |   | Follow the advice of course                                                                                                    |
| Part 3: Upload Sup<br>Attach Document                                                                                                    | porting Docun                                                                                                    | nent (file size is limited to 1MB)                                                                                                    | supporting document as require                                          | d by the                     |   | Follow the advice of course                                                                                                    |
| Part 3: Upload Sup<br>Attach Document<br>For late DROP, the ap<br>Faculty concerned pe                                                                                                    | porting Docun<br>oplication will NOT<br>rtaining to the rea                                                                                                    | nent (file size is limited to 1MB)<br>be considered if students do NOT upload<br>son(s) given in Part 4.                                                                                                    | supporting document as require                                          | d by the                     |   | Follow the advice of course teacher and <b>upload</b>                                                                                                    |
| Part 3: Upload Sup<br>Attach Document<br>For late DROP, the ap<br>Paculty concerned pe<br>Created                                                                                                    | porting Docun<br>oplication will NOT<br>rtaining to the rea                                                                                                    | nent (file size is limited to 1MB)<br>be considered if students do NOT upload<br>son(s) given in Part 4.<br>Attached File                                                                                                    | supporting document as require                                          | d by the<br>Setete           |   | Follow the advice of course teacher and <b>upload</b>                                                                                                    |
| Part 3: Upload Sup<br>Attach Document<br>For late DROP, the aj<br>Faculty concerned pe<br>Created                                                                                                    | porting Docun                                                                                                    | nent (file size is limited to 1MB)<br>be considered if students do NOT upload<br>son(s) given in Part 4.<br><u>Attached File</u><br>Sample-study-plan.pdf                                                                                                    | supporting document as require<br>Upload View<br>Upload View            | d by the<br>Ectete<br>Delete |   | Follow the advice of course<br>teacher and <b>upload</b><br>supporting document again,                                                                                                    |
| Part 3: Upload Sup<br>Attach Document<br>For late DROP, the aj<br>Faculty concerned pe<br>Created<br>Part 4: Reason(s)                                                                                                    | porting Docun                                                                                                    | nent (file size is limited to 1MB)<br>be considered if students do NOT upload<br>son(s) given in Part 4.<br><u>Attached File</u><br>Sample-study-plan.pdf                                                                                                    | supporting document as require<br>Upload View<br>Upload <u>View</u>     | d by the<br>Delete<br>Delete |   | Follow the advice of course<br>teacher and <b>upload</b><br>supporting document again,<br>if deemed necessary                                                                                                    |
| Part 3: Upload Sup<br>Attach Document<br>For late DROP, the ay<br>Faculty concerned pe<br>Created<br>Part 4: Reason(s)<br>Interested in taking Pl<br>Please consider my ap                                                                                                    | porting Docun<br>oplication will NOT<br>rtaining to the rea                                                                                                    | nent (file size is limited to 1MB)<br>be considered if students do NOT upload<br>son(s) given in Part 4.<br>Attached File<br>Sample-study-plan.pdf<br>asses.                                                                                                    | supporting document as require<br>Upload View<br>Upload <del>View</del> | d by the<br>Delete           |   | Follow the advice of course<br>teacher and <b>upload</b><br>supporting document again,<br>if deemed necessary                                                                                                    |
| Part 3: Upload Sup<br>Attach Document<br>For late DROP, the ay<br>Faculty concerned pe<br>Created<br>Part 4: Reason(s)<br>Interested in taking PI<br>Please consider my ap<br>Comments from Ins                                                                                                    | porting Docun<br>oplication will NOT<br>rtaining to the rea<br>hysics laboratory cl<br>plication.                                                                                                    | nent (file size is limited to 1MB)<br>be considered if students do NOT upload<br>son(s) given in Part 4.<br>Attached File<br>Sample-study-plan.pdf<br>asses.                                                                                                    | supporting document as require<br>Upload View<br>Upload View            | d by the<br>Delete           |   | Follow the advice of course<br>teacher and <b>upload</b><br>supporting document again,<br>if deemed necessary                                                                                                    |
| Part 3: Upload Sup Attach Document For late DROP, the ag Faculty concerned pe Created Part 4: Reason(s) Interested in taking PI Please consider my ap Comments from Ins Adequate reason has                                                                                                    | porting Docun<br>relation will NOT<br>relating to the rea<br>hysics laboratory cl<br>plication.<br>tructor / Cours<br>to be provided. Su                                                                                             | nent (file size is limited to 1MB)<br>be considered if students do NOT upload<br>son(s) given in Part 4.<br>Attached File<br>Sample-study-plan.pdf<br>asses.<br>e Offering Unit / Faculty<br>pporting document should also be upload                                                                                                    | supporting document as require<br>Upload View<br>Upload View            | d by the<br>Delete           |   | Follow the advice of course<br>teacher and <b>upload</b><br>supporting document again,<br>if deemed necessary                                                                                                    |
| Part 3: Upload Sup<br>Attach Document<br>For late DROP, the ay<br>Faculty concerned pe<br>Created<br>Part 4: Reason(s)<br>Interested in taking PI<br>Please consider my ap<br>Comments from Ins:<br>Adequate reason has in                                                                          | porting Docun<br>oplication will NOT<br>rtaining to the rea<br>hysics laboratory cl<br>plication.<br>tructor / Cours<br>to be provided. Su                                                                                           | nent (file size is limited to 1MB)<br>be considered if students do NOT upload<br>son(s) given in Part 4.<br>Attached File<br>Sample-study-plan.pdf<br>asses.<br>e Offering Unit / Faculty<br>pporting document should also be upload                                                                                                    | supporting document as require<br>Upload View<br>Upload View            | d by the<br>Delete           |   | Follow the advice of course<br>teacher and <b>upload</b><br>supporting document again,<br>if deemed necessary                                                                                                    |
| Part 3: Upload Sup Attach Document For late DROP, the ay Faculty concerned pe Created Part 4: Reason(s) Interested in taking PI Please consider my ap Comments from Ins: Adequate reason has                                                                                                    | porting Docun<br>oplication will NOT<br>rtaining to the rea<br>hysics laboratory cl<br>plication.<br>tructor / Cours<br>to be provided. Su                                                                                           | nent (file size is limited to 1MB)<br>be considered if students do NOT upload<br>son(s) given in Part 4.<br>Attached File<br>Sample-study-plan.pdf<br>asses.<br>e Offering Unit / Faculty<br>pporting document should also be upload                                                                                                    | supporting document as require<br>Upload<br>Upload<br>Trew              | d by the<br>Delete           |   | Follow the advice of course<br>teacher and <b>upload</b><br>supporting document again,<br>if deemed necessary                                                                                                    |
| Part 3: Upload Sup Attach Document For late DROP, the ag Faculty concerned pe Created Part 4: Reason(s) Interested in taking PI Please consider my ap Comments from Ins Adequate reason has I Personal Information                                                                                  | porting Docum<br>plication will NOT<br>rtaining to the rea<br>hysics laboratory cl<br>plication.<br>tructor / Cours<br>to be provided. Su                                                                                            | nent (file size is limited to 1MB)<br>be considered if students do NOT upload<br>son(s) given in Part 4.<br>Attached File<br>Sample-study-plan.pdf<br>asses.<br>e Offering Unit / Faculty<br>pporting document should also be upload                                                                                                    | supporting document as require<br>Upload<br>Upload                      | d by the<br>Delete           |   | Follow the advice of course<br>teacher and <b>upload</b><br>supporting document again,<br>if deemed necessary<br><b>NOTE</b> : Re-submit, if necessar                                                                         |
| Part 3: Upload Sup Attach Document For late DROP, the ag Faculty concerned pe Created Part 4: Reason(s) Interested in taking PI Please consider my ap Comments from Ins Adequate reason has I Personal Information 1. The personal Personal Information 1. The personal                             | porting Docum<br>pplication will NOT<br>rtaining to the rea<br>hysics laboratory cl<br>plication.<br>tructor / Cours<br>to be provided. Su<br>o Collection Statem<br>data provided on th                                             | nent (file size is limited to 1MB)<br>be considered if students do NOT upload<br>son(s) given in Part 4.<br>Attached File<br>Sample-study-plan.pdf<br>asses.<br>e Offering Unit / Faculty<br>pporting document should also be upload<br>ent<br>mis form will be used for the purpose of pr                                                  | supporting document as require<br>Upload View<br>Upload View            | d by the<br>Delete           |   | Follow the advice of course<br>teacher and <b>upload</b><br>supporting document again,<br>if deemed necessary<br><b>NOTE</b> : Re-submit, if necessar                                                                         |
| Part 3: Upload Sup Attach Document For late DROP, the aj Faculty concerned pe Created Part 4: Reason(s) Interested in taking PI Please consider my ap Comments from Ins Adequate reason has t Personal Information Personal Information In The personal provided, whe Information                   | porting Docun<br>oplication will NOT<br>rtaining to the rea<br>hysics laboratory cl<br>plication.<br>tructor / Cours<br>to be provided. Su<br>o Collection Statem<br>data provided on this forr                                      | nent (file size is limited to 1MB)<br>be considered if students do NOT upload<br>son(s) given in Part 4.<br>Attached File<br>Sample-study-plan.pdf<br>asses.<br>e Offering Unit / Faculty<br>pporting document should also be upload<br>ent<br>is form will be used for the purpose of pr<br>ed, will be destroyed.                         | supporting document as require<br>Upload View<br>Upload View<br>ed.     | d by the                     |   | Follow the advice of course<br>teacher and <b>upload</b><br>supporting document again,<br>if deemed necessary<br><b>NOTE</b> : Re-submit, if necessar<br>"pushed back" application <b>BE</b>                                  |
| Part 3: Upload Sup Attach Document For late DROP, the ag Faculty concerned pe Created Part 4: Reason(s) Interested in taking PI Please consider my ap Comments from Ins Adequate reason has I Personal Information Personal Information I. The personal provided, whe 2. Information processing the | porting Docun<br>relation will NOT<br>relating to the real<br>hysics laboratory clipication.<br>tructor / Cours<br>to be provided. Su<br>o be provided. Su<br>collection Statem<br>data provided on this forr<br>e application, when | nent (file size is limited to 1MB) be considered if students do NOT upload son(s) given in Part 4. Attached File Sample-study-plan.pdf asses. e Offering Unit / Faculty porting document should also be upload ent his form will be used for the purpose of pr ed, will be destroyed. m may be transferred to other departmen e applicable. | supporting document as require<br>Upload View<br>Upload View<br>ed.     | d by the Delete Delete       |   | Follow the advice of course<br>teacher and <b>upload</b><br>supporting document again,<br>if deemed necessary<br><b>NOTE</b> : Re-submit, if necessar<br>"pushed back" application <b>BE</b><br>the end of application period |

Follow the advice of course teacher and **update** contact phone number and application reason(s), if deemed necessary.